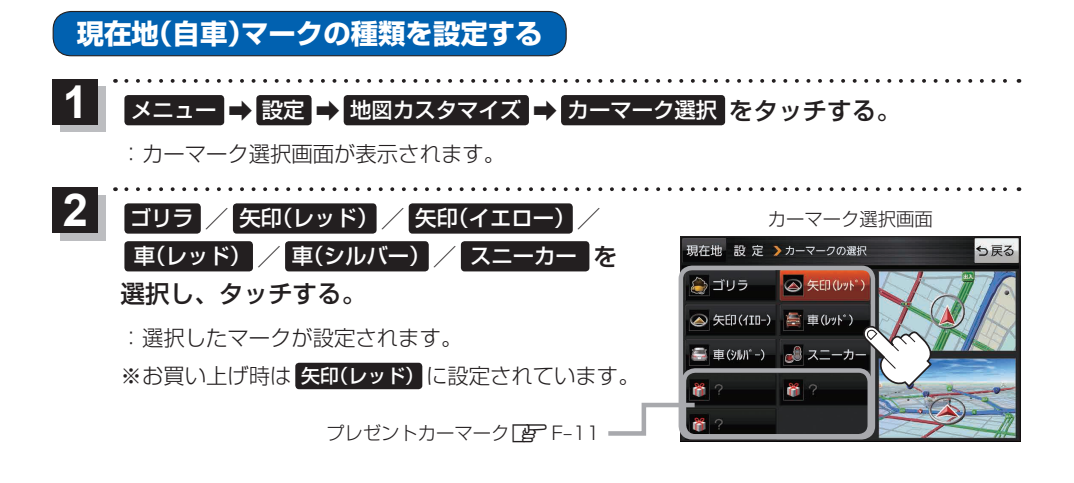

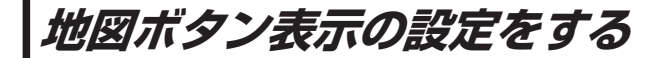

地図に表示されるボタンを設定することができます。

【 メニュー → 設定 → 地図ボタン表示 をタッチする。

: 地図ボタン表示画面が表示されます。

2 メイン地図 / 右地図 を選択し、タッチする。

: 設定できる項目が表示されます。

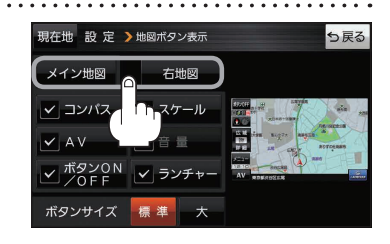

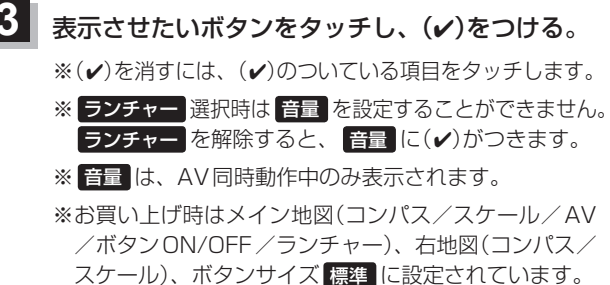

設定内容が確認できます。

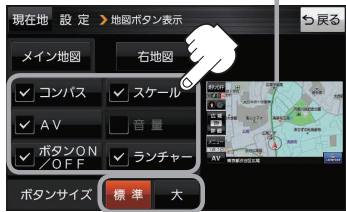

ボタンの大きさを変更することができます。 標準 … お買い上げ時の大きさです。 大 …… コンパスボタン、 広域 / 詳細 、 ランチャーボタン、AV音量バーを 大きくします。

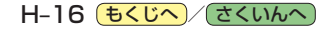